# Panduan Penggunaan Akun Centralize Hotspot Universitas Negeri Surabaya

Pastikan sebelum melakukan pendaftaran, sudah mengetahui akun email unesa beserta passwordnya. Untuk mahasiswa yang lupa email maupun passwordnya dapat melihat di SIAKADU (siakadu.unesa.ac.id) yang berada pada menu "Profile".

Email Unesa dapat diakses melalui web : https://mail.google.com/

## A. Cara Daftar Akun Hotspot

1. Pastikan sudah terhubung pada jaringan Wifi dalam area UNESA dengan SSID : Hotspot@UNESA.

| Hotspot@UNESA<br>No Internet, open     |                                       |                                 |                   |  |
|----------------------------------------|---------------------------------------|---------------------------------|-------------------|--|
| <u>Network &amp;</u><br>Change setting | Internet settin<br>Is, such as making | I <u>GS</u><br>g a connection n | netered.          |  |
| ſ.                                     | r‰                                    |                                 |                   |  |
| Wi-Fi                                  | Airplane mode                         | Mobile<br>hotspot               |                   |  |
| 169.48 kbit/s<br>70.97 kbit/s          | ^ 🔮 🔏 📾                               | ⊈≫) IND 1.<br>06/0              | 4:03<br>19/2017 J |  |

- 2. Secara otomatis, anda akan dibawa masuk ke tampilan landing hotspot. Jika tidak secara otomatis masuk ke landing hotspot, maka buka aplikasi browser yang anda miliki seperti : Chrome, Mozilla, Opera, Edge, Internet Explorer dan aplikasi sejenis.
- 3. Buka website landing hotspot secara manual dengan mengetikkan tautan : http://hotspot.unesa.ac.id pada address bar yang anda pakai.

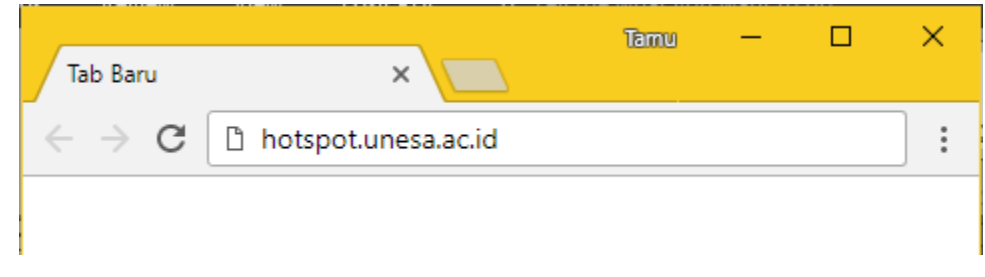

4. Tampilan yang akan muncul akan seperti gambar di bawah ini

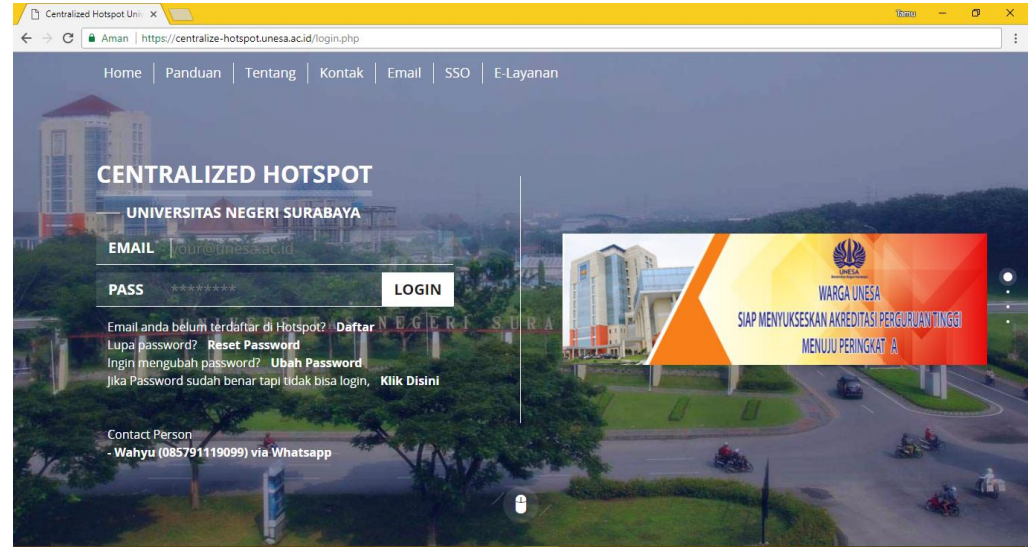

Gambar 1 Tampilan Landing Hotspot diakses dari Laptop maupun PC

| 7,Thu   8.57 🔟                |                                                                                                    | ೮∇⊿∆074             |
|-------------------------------|----------------------------------------------------------------------------------------------------|---------------------|
| Cancel                        | Hotspot@UNESA                                                                                              | ок                  |
| AutoConnect                   |                                                                                                    |                     |
| Ń                             | <u>ک</u> ا                                                                                                 | . [                 |
|                               | WARGA UNESA<br>Siap Menyukseskan Arkentas der<br>Menuju peringkat (                                        | IGURUAN TINGGI<br>A |
| Email                         |                                                                                                    |                     |
| your@u                        | nesa.ac.id                                                                                                 |                     |
| Password                      |                                                                                                    |                     |
| Passwo                        | rd                                                                                                    |                     |
|                               | Login                                                                                                    |                     |
| Email a<br>Lupa pa<br>Ingin m | nda belum terdaftar di Hotspot?<br>assword? <b>Reset Password</b><br>engubah password? <b>Ganti Pass</b> y | Daftar<br>word      |

Gambar 2 Tampilan Landing Hotspot diakses dr HP (Smartphone)

5. Untuk melakukan pendaftaran akun hotspot silahkan Klik pada Tulisan "Daftar" maka tampilan laman anda akan diteruskan pada tampilan pendaftaran Hotspot.

| ENTRALIZED HOTSP                                                                                                    | ют               |   |
|----------------------------------------------------------------------------------------------------|------------------|---|
| — UNIVERSITAS NEGERI SURAB                                                                                                   | AYA              |   |
| EMAIL your@unesa.ac.id                                                                                                    |                  | - |
| PASS ******                                                                                                    | LOGIN            |   |
| Email anda belum terdaftar di Hotspot?<br>Lupa password? <b>Reset Password</b><br>Ingin mengubah password? <b>Ubah Passw</b> | Daftar N E G E R |   |

Gambar 3 Lokasi tombol "Daftar"

| DAFTAR SEKARANG                                                                                      |
|----------------------------------------------------------------------------------------------------|
| Isilah dengan langkap                                                                                |
| EMAIL UNESA                                                                                          |
| @unesa.ac.id                                                                                         |
| DAFTAR                                                                                               |
| Sudah punya akun. Login<br>Lupa password? Reset Password<br>Ingin mengubah password? Change Password |

Gambar 4 Tampilan halaman registrasi

6. Isikan email unesa anda tanpa @unesa.ac.id atau @mhs.unesa.ac.id

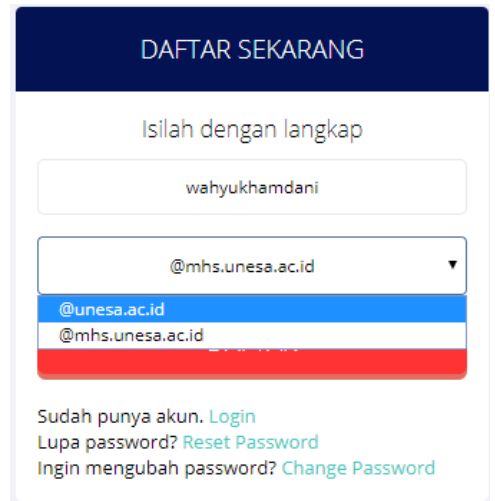

Contoh isian pendaftaran untuk email <u>wahyukhamdani@unesa.ac.id</u> maka yang dipilih pada kolom dibawahnya adalah pilih yang @unesa.ac.id. Jika anda mahasiswa pilih pada @mhs.unesa.ac.id, kemudian klik pada tombol "Daftar" untuk melakukan pendaftaran.

## Pastikan menggunakan huruf kecil semua untuk pendaftaran email

Tunggu sampai muncul tampilan pemberitahuan keberhasilan pendaftaran seperti gambar di bawah. Sistem akan melakukan pendaftaan dan mengirimkan password yang dibuat sistem secara acak ke email yang digunakan untuk mendaftar.

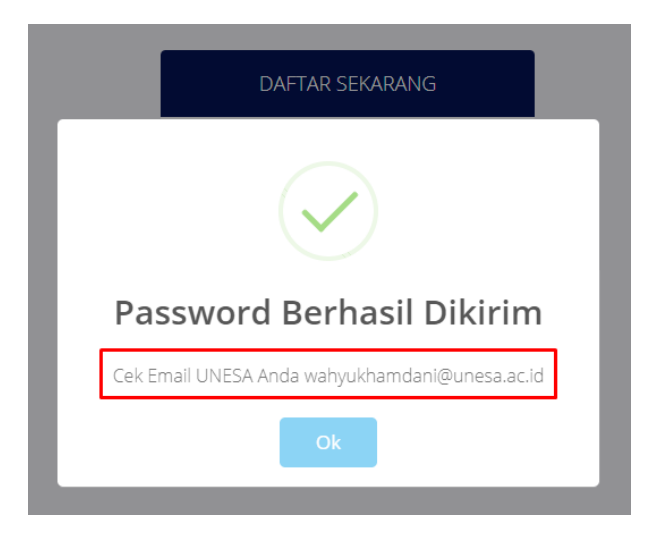

7. Langkah selanjutnya silahkan cek email Anda pada bagian email masuk/inbox, yakni buka email unesa anda melalui web

https://mail.google.com dan cek pada kotak masuk email anda yang berupa email dari pendaftaran hotspot.

Berikut contoh email masuk terkait pendaftaran hotspot

| Mail <del>-</del> |        | C           | More 👻 | - Alter and a                              |
|-------------------|--------|-------------|--------|--------------------------------------------|
| COMPOSE           | 口 ☆ RA | DIUS UNE SA |        | Akun Hotspot Universitas Negeri Surabaya - |

Gambar 5 Contoh email masuk pendaftaran hotspot

Email tersebut merupakan detail password dari akun hotspot ketika sudah melakukan pendaftaran.

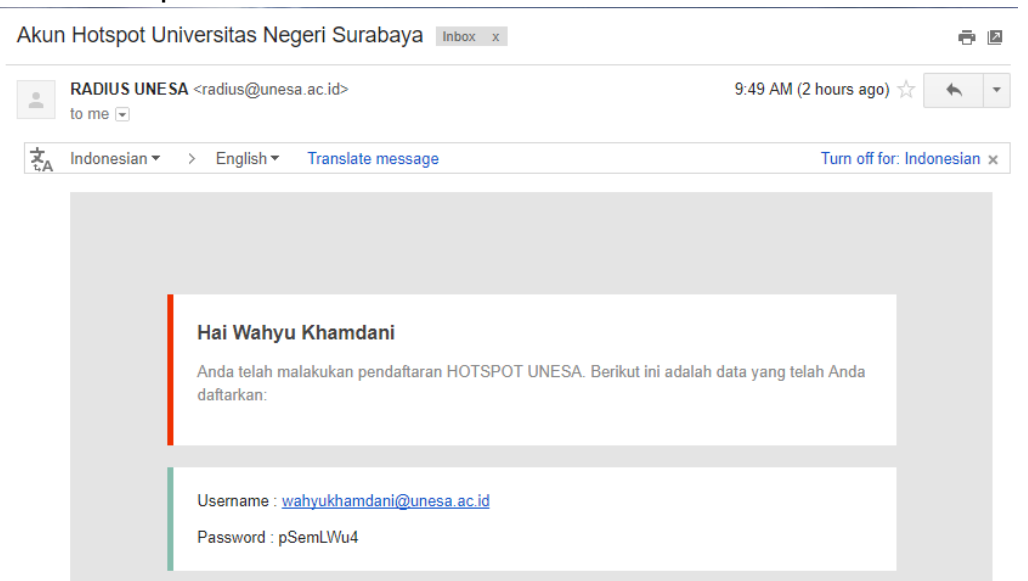

Sampai disini sudah berhasil mendaftar hotspot dan sudah dapat digunakan untuk login hotspot. Agar mudah di ingat disarankan untuk mengubah password tersebut

## B. Cara Ganti Password Akun Hotspot UNESA

- 1. Pastikan sudah terhubung pada jaringan Wifi dalam lingkup UNESA dengan SSID : Hotspot@UNESA.
- 2. Buka halaman landing hotspot dengan mengetikkan hotspot.unesa.ac.id pada web browser yang anda pakai.

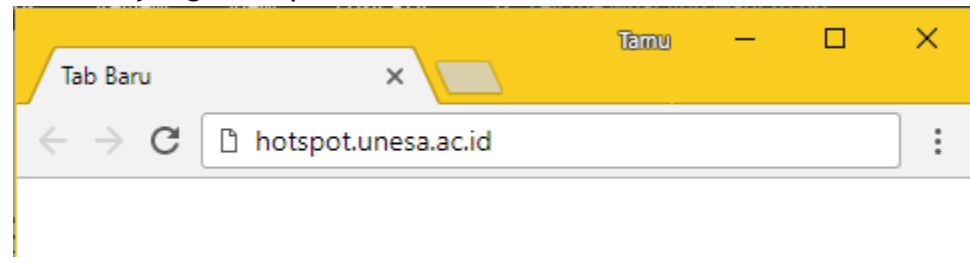

3. Maka akan diarahkan masuk pada tampilan landing hotspot.

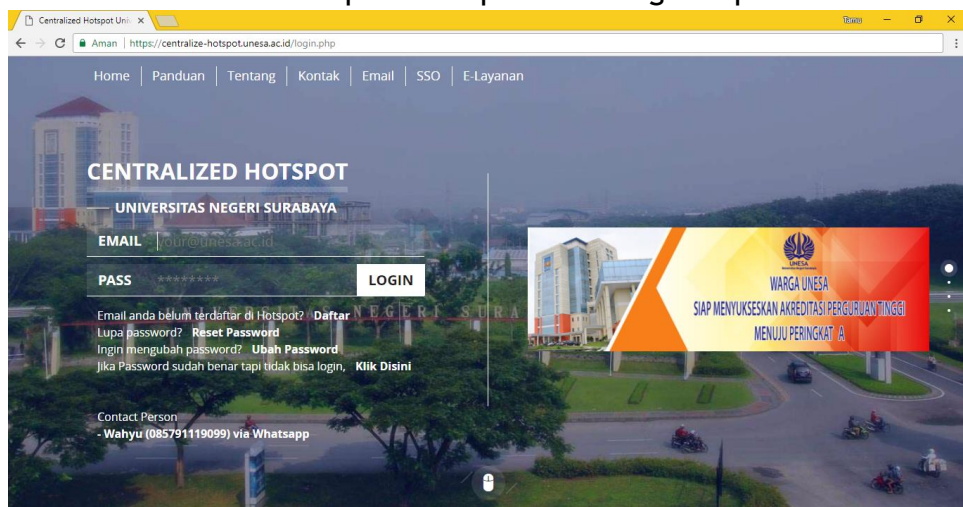

4. Untuk melakukan perubahan password akun hotspot silahkan Klik pada Tulisan "Ubah Password" maka tampilan laman anda akan diteruskan pada tampilan pendaftaran Hotspot.

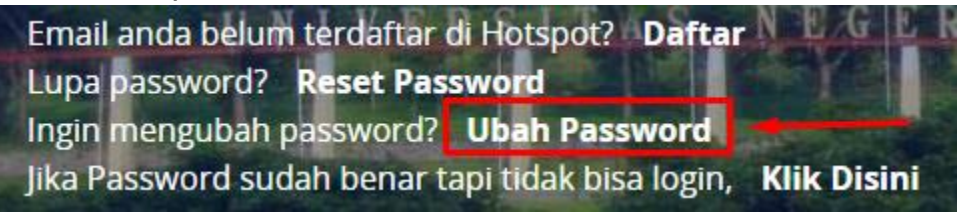

5. Klik pada tulisan "**Ubah Password**", maka akan dialihkan pada tampilan untuk merubah password hotspot.

| UBAH PASSWORD            |
|--------------------------|
| Isilah dengan langkap    |
| Email                    |
| Password Lama            |
| Password Baru            |
| Konfirmasi Password Baru |
| GANTI PASSWORD           |
| ← Kembali                |

Pada Form ini, isian pertama masukkan email unesa anda yang hendak diganti passwordnya (gunakan huruf kecil semua), kemudian isian kedua memasukkan password lama anda, dan kemudian dua isian terakhir untuk memasukkan password baru yang dikehendaki. Dan bila sudah diisi dengan sesuai yang dikehendaki, klik pada tombol "GANTI PASSWORD".

Tunggu sampai ada pemberitahuan yang menunjukan password berhasil diganti, maka anda sudah berhasil mengganti password akun hospot anda serta langsung dapat dipakai untuk login dengan password baru.

|          | $\checkmark$ |             |
|----------|--------------|-------------|
| Password | Berha        | asil diubah |
|          | Ok           |             |

Jika sudah menjumpai tampilan diatas maka password sudah berhasil diganti dan lansung dapat dipakai serta password yang baru juga di emailkan ke email yang telah diganti password.

## C. Cara Reset Password Akun Hotspot UNESA

Reset password dilakukan jika anda lupa apa password anda namun anda masih dapat mengakses email.

Mekanisme reset password yakni anda melakukan permintaan untuk reset password dengan klik "Reset Password" lalu Anda akan diminta untuk menginputkan email yang Anda gunakan untuk mendaftar hostpot.

Sistem akan mengirimkan konfirmasi reset password di email Anda dalam bentuk tombol.

Anda diminta untuk mengkonfirmasi dengan cara mengklik tombol yang ada di email, ketika tautan tersebut sudah Anda klik akan dibawa ke tampilan untuk mereset password akun hotspot anda.

Berikut ini adalah langkah-langkahnya:

- 1. Pastikan sudah terhubung pada jaringan Wifi dalam lingkup UNESA dengan SSID : Hotspot@UNESA.
- 2. Buka halaman landing hotspot dengan mengetikkan http://hotspot.unesa.ac.id pada web browser yang anda pakai.

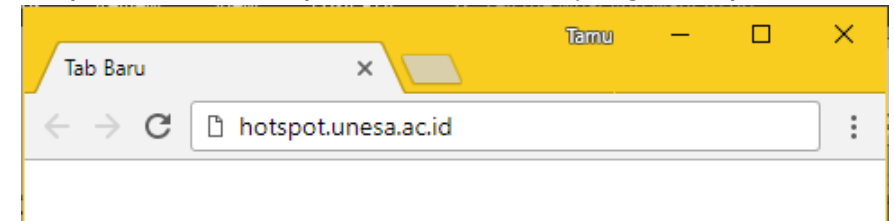

3. Maka akan diarahkan masuk pada tampilan landing hotspot.

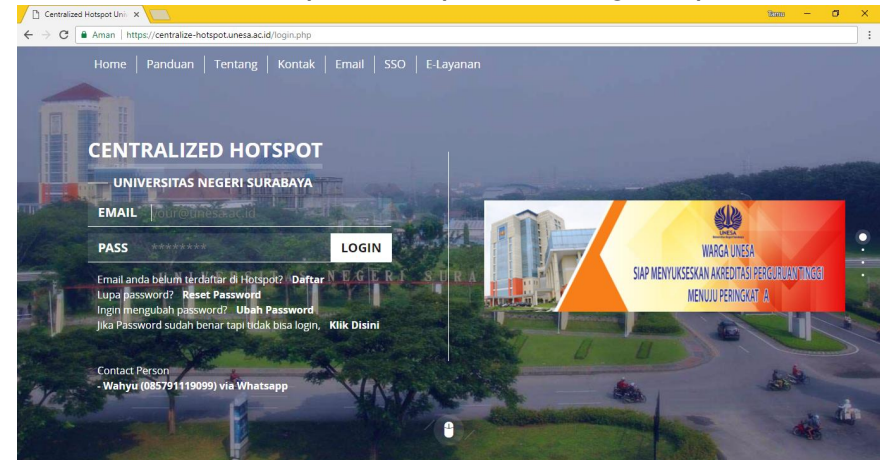

4. Dibawah form login ada tulisan yang salah satunya berfungsi untuk melakukan reset password akun hotspot anda.

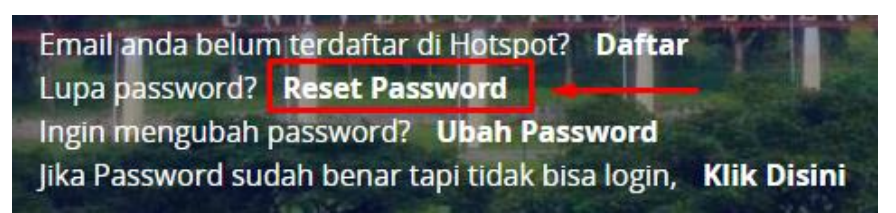

Setelah klik tulisan "**Reset Password**" maka akan dialihkan ke tampilan isian email mana yang mau direset

| RESET PASSWORD        |
|-----------------------|
| Isilah dengan lengkap |
| Email                 |
| KIRIM RESET PASSWORD  |
| <b>←</b> Kembali      |

Masukkan email yang mau direset passwordnya dan klik pada tombol "KIRIM RESET PASSWORD". Maka akan ada tampilan pemberitahuan yang meminta Anda untuk cek email.

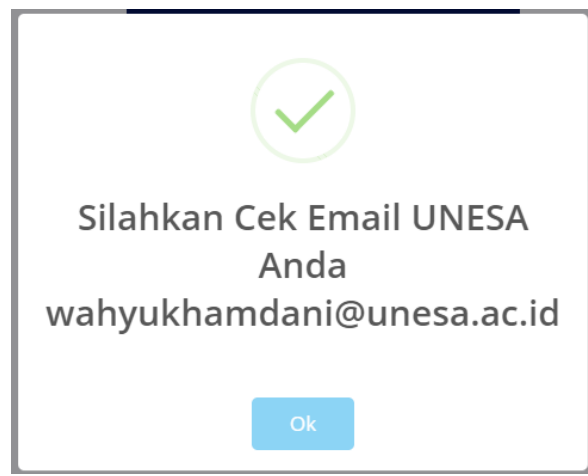

silahkan cek email anda maka akan terdapat email masuk yang berisi link yang menuju ke tampilan reset password.

| UNESA<br>Mail |       |             |        | -                                                  |
|---------------|-------|-------------|--------|----------------------------------------------------|
| Mail +        |       | С           | More 👻 | - Martin Contraction                               |
| COMPOSE       | □ ☆ R | ADIUS UNESA |        | Reset Password Hotspot Universitas Negeri Surabaya |

#### Jika email tersebut dibuka maka isinya ada seperti dibawah ini

| Reset Passwo       | rd Hotspot Universitas Negeri Surabaya                                                                                                    | Inbox x 🖶 🖾                    |
|--------------------|----------------------------------------------------------------------------------------------------|--------------------------------|
| RADIUS UN<br>to me | IESA <radius@unesa.ac.id></radius@unesa.ac.id>                                                                                                    | 4:29 PM (12 minutes ago) 🏠 🔺 💌 |
| ₹ <u>A</u> Malay▼  | <ul> <li>English          Translate message     </li> <li>Wahyu Khamdani         Apakah Anda Melakukan reset password?         Klik tombol dibawah ini apabila Anda akan reset p<br/>tidak melakukan reset password.     </li> </ul> | Turn off for: Malay ×          |

Klik pada tombol **"Reset Password**" maka akan diteruskan pada tampilan isian untuk isi password baru.

| PASSWORD BARU            |
|--------------------------|
| Isilah dengan langkap    |
| Password Baru            |
| Konfirmasi Password Baru |
| RESET PASSWORD           |
| <b>♦</b> Login           |

Masukkan isian password yang diinginkan pada isian password, kemudian klik **"RESET PASSWORD".** 

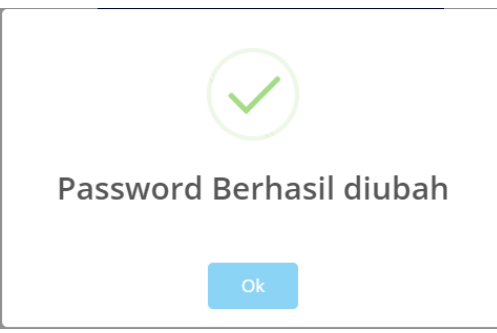

Jika sudah maka akan muncul tampilan diatas yang menandakan sudah berhasil mereset dengan password yang baru dan langsung dapat dipakai untuk login hotspot.